## PREAMBULE

Avant de procéder\_à cette fonction, vérifiez ou mettez à jour le FIRMWARE UPDATER de votre Genos (voir sur Internet à mise à jour du micro logiciel Genos V1.10) (Notez si cette formalité n'a pas été exercée, certaines anomalies de fonction peuvent se produire lors de l'utilisation du YEM)

## COMMENT METTRE DES UVN SUR GENOS

- Si par le passé vous avez fait l'acquisition chez 'Yamaha music soft 'de produits 'Premium, rapprochez vous de cet organisme qui va transformer votre produit 'Premium' gracieusement (mais si ça arrive) pour votre Genos sous réserve de mentionner dans votre demande le numéro de série votre Clavier
- Bien évidemment, il faudra télécharger sur votre ordinateur le logiciel 'Yamaha Expansion Manager version 2.5, ainsi que le mode d'emploi et d'utilisation. C'est indispensable, Sans ça vous ne pouvez pas poursuivre la mise en fonction de vos 'Premiums' ou 'UVN'.
- Si vous arrivez à utiliser les produits 'Yamaha Music Soft' vous pouvez également utiliser les 'UVN' que vous aviez sur Tyros ou PSR.
- Pour ces fichiers 'UVN' il est indispensable que ceux-ci soient pointés 'UVN', sinon ça ne sera pas pris en compte au cours de la transformation sur le logiciel.
- Pour ces 'UVN' rassemblez les sur votre clé 'USB'( vierge si possible- formatée sur 'Genos', auparavant vous aurez chargé les coordonnées de votre 'Genos', (N° I.D ??) pour cette fonction reportez vous à votre manuel de références chapitre 'EXPANSION' (page 150).
  Ces manipulations exercées, vous allez sur votre ordi, sur le logiciel faites reconnaître votre 'Genos' (voir manuel et mode d'emploi : YEM page 6.)
  Pour cette fonction, sur la gauche du logiciel apparaît éclairé en violet Genos Nota, cette fonction restera valable et toujours reconnue pour vos futurs chargements.
- Importer votre pack 'UVN' dans le 'YEM'(mode d'emploi P5). Créer un fichier sur le 'YEM',le nommer Cliquer sur My Pack puis signe + puis import Pack. Lors du chargement ces fichiers 'UVN' seront transformés automatiquement en fichiers 'PPF'.
- Dans le 'YEM' cliquez sue 'Genos' (en haut à gauche) Cliquer sur le pack à installer (un 'V' s'éclaire en couleur verte) Cliquer sur 'SAVE AS PACK install file', une fois terminé sauvegarder ce fichier sur votre clé 'USB'.
   Votre fichier est prêt à être installé sur 'Genos'
- Sur 'Genos' (Manuel de référence P149)
   Installez votre clé 'USB' et suivez les instructions qui s'affichent.
- <u>Pour utiliser les données du pack</u> Allez sur style ou voice selon le cas.
   Puis USER et choisir EXPANSION qui s'affiche sous l'onglet USER/ou clé USB
   @musicalement Alan !